# Konfigurieren von vEdge-Geräteparametern mithilfe einer SDWAN-Vorlage

## Inhalt

Einleitung Voraussetzungen Anforderungen Verwendete Komponenten Konfigurieren Überprüfung Fehlerbehebung

## Einleitung

In diesem Dokument wird beschrieben, wie neue Konfigurationen mithilfe von Vorlagen von vManage übertragen werden.

## Voraussetzungen

#### Anforderungen

Cisco empfiehlt, dass Sie über Kenntnisse in folgenden Bereichen verfügen:

- Grundkenntnisse der SDWAN-Architektur
- Grundlegende Kenntnisse des vManage-Dashboards

#### Verwendete Komponenten

Dieses Dokument ist nicht auf bestimmte Software- und Hardware-Versionen beschränkt.

Die Informationen in diesem Dokument beziehen sich auf Geräte in einer speziell eingerichteten Testumgebung. Alle Geräte, die in diesem Dokument benutzt wurden, begannen mit einer gelöschten (Nichterfüllungs) Konfiguration. Wenn Ihr Netzwerk in Betrieb ist, stellen Sie sicher, dass Sie die potenziellen Auswirkungen eines Befehls verstehen.

## Konfigurieren

Zur Konfiguration allgemeiner Parameter von **vEdge-**Geräten vom **vManage-**Controller können Sie Vorlagen verwenden.

Das Beispiel im Bild zeigt, wie Sie mit der Funktionsvorlage eine neue VPN 20- und Loopback-Schnittstelle konfigurieren und auf **vEdge-**Geräte übertragen können. Anmelden bei vManage. Wie Sie sehen können, umfasst die SD-WAN-Fabric vSmart-Controller, WAN-Edge-Router, vBond-Orchestrator und ein vManage Network Management System (NMS).

| =      | cisco Cisc  | o vManage                |   |                     |                         |                  |                         |                |                       |  |
|--------|-------------|--------------------------|---|---------------------|-------------------------|------------------|-------------------------|----------------|-----------------------|--|
|        | DASHBO      | ARD   MAIN DASHBOARD     | ) |                     |                         |                  |                         |                |                       |  |
| □<br>≎ | •           | <b>2</b> ↑<br>vSmart - 2 | 8 | 6 ↑<br>WAN Edge - 6 |                         | •                | <b>1</b> ↑<br>vBond - 1 |                | <b>1 ⊘</b><br>vManage |  |
| ٩      | Control Sta | tus (Total 8)            |   | Site H              | ealth (Total 4)         |                  |                         |                |                       |  |
| ÷      | Control Up  |                          |   |                     | S Full WAN Connectivity |                  |                         | 4 sites        |                       |  |
| -      | Partial     | Partial                  |   |                     | 9                       | Partial WAN Co   | onnectivity             |                | 0 sites               |  |
| •      | Control Do  | wn                       |   | 0                   | 0                       | No WAN Conne     | ectivity                |                | 0 sites               |  |
|        | WAN Edge    | Inventory                |   |                     | WAN                     | Edge Health (Tot | tal 6)                  |                |                       |  |
|        | Total       |                          |   | 12                  |                         | $\frown$         | $\frown$                | ( )            |                       |  |
|        | Authorized  |                          |   | 12                  | (                       | (6) (0           |                         | ) ( <b>o</b> ) |                       |  |
|        | Deployed    |                          | 6 |                     | $\bigcirc$              |                  |                         |                |                       |  |
|        | Staging     | 0                        |   | Normal Warning      |                         | Error            |                         |                |                       |  |

Klicken Sie auf das **Zahnradsymbol (Konfiguration) in der linken Menüleiste und wählen Sie Vorlagen**. Klicken Sie auf **Funktion** Registerkarte.

| ≡  | Cisco vManage             |             |      |
|----|---------------------------|-------------|------|
|    |                           | IPLATES     |      |
|    | Device Feature            |             |      |
| \$ | Add Template              |             |      |
| a  | Template Type Non-Default | - Q         |      |
|    | Name                      | Description | Туре |
| •  |                           |             |      |
| *  |                           |             |      |

Klicken Vorlage hinzufügen und wählen vEdge-Cloud aus der Liste möglicher Geräte unter Geräte auswählen und klicken Sie auf die VPN-Vorlage.

| = | cisco vManage                   |                                   | •  | Û          | •2       | 0 | admin | - |
|---|---------------------------------|-----------------------------------|----|------------|----------|---|-------|---|
|   | CONFIGURATION   TEMPLATES       |                                   |    |            |          |   |       |   |
|   | Device Feature                  |                                   |    |            |          |   |       |   |
| ۵ | Feature Template > Add Template |                                   |    |            |          |   |       |   |
| ٩ | Select Devices                  | Select Template                   |    |            |          |   |       | ^ |
|   | Search by device name           | BASIC INFORMATION                 |    |            |          |   |       |   |
| _ | L ISRv                          |                                   |    |            |          |   |       |   |
| - | VEdge 100                       | AAA Archive                       |    | BFD        |          |   |       |   |
| 8 | VEdge 100 B                     |                                   |    |            |          |   |       |   |
|   | VEdge 100 M                     | NTP OMP                           |    | Securi     | ty       |   |       | 1 |
|   | VEdge 100 WM                    |                                   |    |            |          |   |       |   |
|   | VEdge 1000                      | System                            |    |            |          |   |       |   |
|   | VEdge 2000                      | a farana                          |    |            |          |   |       |   |
|   | VEdge 5000                      | VPN                               |    |            |          |   |       |   |
|   | VEdge Cloud                     | Secure Internet Gateway (SIG) VDN | VP | N Interfac | e Bridge |   |       |   |
|   | VManage                         | WAN                               |    | LAN        |          |   |       | ÷ |
|   | □ vSmart                        | ¢                                 |    |            |          |   | >     |   |

Geben Sie diese Vorlagendetails ein:

Vorlagenname: vEdge\_ServiceVPN20Vorlage

Beschreibung: vEdge Service VPN 20-Vorlage

Geben Sie im Abschnitt **Basic Configuration** (**Basiskonfiguration**) **20** in das Feld VPN ein, und klicken Sie auf **Save (Speichern)**.

| ≡                  | cisco vManage                  |                                                                                                    |                 |                 |            |             |              |
|--------------------|--------------------------------|----------------------------------------------------------------------------------------------------|-----------------|-----------------|------------|-------------|--------------|
|                    | CONFIGURATION   TEMPLA         | TES                                                                                                    |                 |                 |            |             |              |
|                    | Device Feature                 |                                                                                                    |                 |                 |            |             |              |
| ~                  | Feature Template > Add Templat | Anage ON   TEMPLATES  Add Template > VPN  Add Template > VPN  VEdge Cloud  VEdge.ServiceVpn20Template  VEdge service VPN 20 template  Tation DNS Advertise OMP IPv4 Route IPv6 Route Service Service Rou Leak  IGURATION  IGURATION IGURATION  IGURATION IGURATION IGURATION IGURAT |                 |                 |            |             |              |
| <del>ب</del><br>عر | Device Type                    | vEdge Cloud                                                                                                    |                 |                 |            |             |              |
| _                  | Template Name                  | vEdge_Service\                                                                                                    | /pn20Template   |                 |            |             |              |
|                    | Description                    | vEdge service \                                                                                                    | /PN 20 template |                 |            |             |              |
| <u></u>            |                                |                                                                                                    |                 |                 |            |             |              |
| 15                 | Basic Configuration            | DNS                                                                                                    | Advertise OMP   | IPv4 Route      | IPv6 Route | Service     | Service Rout |
|                    | Global Route Leak              |                                                                                                    |                 |                 |            |             |              |
|                    |                                |                                                                                                    |                 |                 |            |             |              |
|                    | BASIC CONFIGURATION            | 4                                                                                                    |                 |                 |            |             |              |
|                    | VPN                            |                                                                                                    |                 | 20              |            | <b></b>     |              |
|                    | Name                           |                                                                                                    |                 |                 |            |             |              |
|                    | Name                           |                                                                                                    |                 | <b>⊘</b> •      |            |             |              |
|                    | Enhance ECMP Keying            |                                                                                                    |                 | ⊘ <b>-</b> ○ On | Off        |             |              |
|                    | Enable TCP Optimization        |                                                                                                    |                 | 🛛 🗸 🔿 On        | Off        |             |              |
|                    |                                |                                                                                                    |                 |                 |            | Save Cancel |              |

Klicken Sie erneut auf **Vorlage hinzufügen** und wählen Sie **vEdge Cloud aus**. Klicken Sie auf **VPN Interface Ethernet**, und geben Sie folgende Parameter ein:

Vorlagenname: vEdge\_ServiceVPN20Schnittstellenvorlage

Beschreibung: vEdge Service VPN20-Schnittstellenvorlage

Geben Sie im Abschnitt "Basiskonfiguration" die folgenden Parameter ein:

Herunterfahren (Global): Nein

Schnittstellenname (global): Loopback20

Blättern Sie nach unten zum Abschnitt **IPv4-Konfiguration**, und wählen Sie **Device Specific** (Gerätespezifisch) als IPv4-Adresse aus, und klicken Sie dann auf **Speichern**.

| = | cisco vManage               |                     |                                         |            |            |       |         |          |  |  |  |
|---|-----------------------------|---------------------|-----------------------------------------|------------|------------|-------|---------|----------|--|--|--|
|   | CONFIGURATION   TEMP        | LATES               |                                         |            |            |       |         |          |  |  |  |
|   | Device Feature              |                     |                                         |            |            |       |         |          |  |  |  |
|   | Feature Template > Add Temp | plate > VPN Interfa | ce Ethernet                             |            |            |       |         |          |  |  |  |
| • | Device Type                 | vEdge Cloud         | dae Claud                               |            |            |       |         |          |  |  |  |
| ٩ | Device Type                 | veage cloud         | Ferrar Develophine Balance Terrar Late  |            |            |       |         |          |  |  |  |
| ŝ | Template Name               | vEdge_ServiceV      | pn20InterfaceTemp                       | plate      |            |       |         |          |  |  |  |
| * | Description                 | vEdge service V     | vEdge service VPN 20 interface template |            |            |       |         |          |  |  |  |
| _ |                             |                     |                                         |            |            |       |         |          |  |  |  |
|   | Basic Configuration         | Tunnel              | NAT                                     | VRRP       | ACL/QoS    | ARP   | 802.1X  | Advanced |  |  |  |
|   |                             |                     |                                         |            |            |       |         |          |  |  |  |
|   | BASIC CONFIGURATION         | ON                  |                                         |            |            |       |         |          |  |  |  |
|   | Shutdown                    |                     |                                         | <b>.</b> - | O Yes      | No No |         |          |  |  |  |
|   |                             |                     |                                         |            | 0.11       | 0     |         |          |  |  |  |
|   | Interface Name              |                     |                                         | • -        | loopback20 |       |         |          |  |  |  |
|   | Description                 |                     |                                         | Ø -        |            |       |         |          |  |  |  |
|   |                             |                     |                                         |            |            |       |         |          |  |  |  |
|   |                             |                     |                                         |            |            | IPv   | 4 IPv6  |          |  |  |  |
|   |                             |                     |                                         |            |            | _     | Sava Ca | acel     |  |  |  |
|   |                             |                     |                                         |            |            |       | Gave    | inver    |  |  |  |
|   |                             |                     |                                         |            |            |       |         |          |  |  |  |

| ÷ |                    |     | IPv4 | IPv6                  |
|---|--------------------|-----|------|-----------------------|
| * | O Dynamic 💽 Static |     |      |                       |
|   | IPv4 Address       | ů · |      | [vpn_if_ipv4_address] |

Klicken Sie auf dieGeräteregisterkarte, und wenden Sie die neuen Funktionsvorlagen auf folgende Weise auf **die** Vorlage **tovEdgeSite1\_Device** an:

- Klicken Sie auf das Symbol Weitere Optionen (...) für vEdgeSite1\_DeviceTemplate, und wählen SieBearbeiten aus.
- Klicken Sie auf Service VPN> + Add VPN, um ein Service-VPN hinzuzufügen.
- Wählen Sie die neue VPN 20-Vorlage aus, und verschieben Sie sie in den rechten Bereich. Klicken Sie auf Weiter.
- Klicken Sie im rechten Bereich unter Zusätzliche VPN-Vorlage auf VPN-Schnittstelle. Dieser Prozess muss im linken Bereich ein neues Feld für die VPN-Schnittstelle hinzufügen.
- Klicken Sie auf den Pfeil des Dropdown-Menüs "Neue VPN-Schnittstelle", und wählen Sie Vorlage für vEdge\_ServiceVPN20Interface aus. Klicken Sie auf Hinzufügen.
   Bei diesem Prozess kehren Sie zur Service-VPN-Option innerhalb der Service-VPN-20-Vorlage zurück.
- Klicken Sie auf Aktualisieren.

Bevor Sie auf Aktualisieren klicken, sehen Sie, dass das neue Service-VPN der Liste hinzugefügt

wurde:

| 3 | Serv | vice VPN                             |                  |                            |                         |                   | 2 |
|---|------|--------------------------------------|------------------|----------------------------|-------------------------|-------------------|---|
| - | 0 Ro | Add VPN     Remove VPN               | Search Options 🗸 |                            |                         | S S Total Rows: 2 |   |
|   |      | Ю                                    |                  | Template Name              | Sub-Templates           |                   |   |
|   |      | 966b5345-036a-413e-b21d-34c15d6825ab |                  | vEdge_ServiceVpnTemplate   | <br>OSPF, VPN Interface |                   |   |
|   | 0    | 53100900-1450-4013-0070-2719258000af |                  | vegge_servicevpnzuiemplate | VPN Interface           |                   |   |

Klicken Sie auf das Download-Symbol, um die **VorlagevEdgeSite1\_DeviceTemplate.**csvfile herunterzuladen und zu speichern. Die Datei wird automatisch im SD-WAN-Ordner auf dem **Jump Host** gespeichert.

Navigieren Sie auf dem **Jump-Host** zum Ordner SD-WAN, und öffnen Sie **die Datei vEdgeSite1\_DeviceTemplate.**csvfile. Fügen Sie die **IP-Adresse** für das Loopback 20 für die Geräte der Vorlage wie folgt hinzu:

- vEdge11: 10.20.11.1/24
- vEdge12: 10.20.12.1/24

|                      | Cisco vManage                                                                                                    |                                                                                    |                                                                    |                                                                                         |                                                                                                    | ▲ 8                                    | 🔎 🛛 ədmin 🛩                                                                                                    |        |
|----------------------|----------------------------------------------------------------------------------------------------|------------------------------------------------------------------------------------|--------------------------------------------------------------------|-----------------------------------------------------------------------------------------|----------------------------------------------------------------------------------------------------|----------------------------------------|----------------------------------------------------------------------------------------------------|--------|
|                      | Device Template   vEdge_DeviceTem                                                                                                    | plate                                                                              |                                                                    |                                                                                         |                                                                                                    |                                        | 1                                                                                                    |        |
| •                    |                                                                                                    |                                                                                    |                                                                    |                                                                                         |                                                                                                    |                                        | 00                                                                                                    |        |
| 4                    | Q                                                                                                    | Search Op                                                                          | ions 🗸                                                             |                                                                                         |                                                                                                    |                                        | Total Rows: 2                                                                                                    |        |
|                      | S Chassis Number                                                                                                    | System IP                                                                          | Hestname                                                           | IPv4Address(vpn_if_ipv4_addres                                                          | s) IPv4 Address(vpn_if_ipv                                                                                                    | 4_address) IPv4 Addre                  | ss(vpn_if_ipv4_address)                                                                                                    |        |
|                      | 3d4920ab-0ddf-4529-a952-df91ca4d215                                                                                                    | 5 10.255.255.1                                                                     | 2 vEdge12                                                          |                                                                                         |                                                                                                    |                                        |                                                                                                    |        |
|                      | I196ab1d-4d29-4d57-83d4-14d1978043                                                                                                    | 76 10.255.255.1                                                                    | 1 vEdge11                                                          |                                                                                         |                                                                                                    |                                        |                                                                                                    |        |
|                      |                                                                                                    |                                                                                    | VE                                                                 | dgeSite1_DeviceTemplate.cs                                                              | / - LibreOffice Calc                                                                                                    |                                        | <b>i</b> –                                                                                                    | 0      |
| dit                  | View Insert Format Styles                                                                                                    | Sheet Data T                                                                       | ools Window                                                        | / Help                                                                                  |                                                                                                    |                                        |                                                                                                    |        |
|                      |                                                                                                    |                                                                                    |                                                                    | the star come of the                                                                    |                                                                                                    |                                        |                                                                                                    |        |
| • 4                  | 🗎 · 🔛 · 📶 🚍 🔯 🕷                                                                                                    |                                                                                    | 🎍 🕰 🥱                                                              | • 🕾 - 🕵 🏘 • 🏢                                                                           | • 499 44 49 🛧 📔                                                                                                    | 🛚 💮 🚺 🖗                                |                                                                                                    | 8      |
| • E                  | ion Sans 🕐 10 👻 🍓 🚜                                                                                                    | " <u>a</u> .                                                                       | <i>≜ ⊈</i>  ∽<br><u>≡</u> ·   <u>=</u> ·                           |                                                                                         | •    ₩°  ₩  ₩  ₩  ₩  ₩  ■<br>=                                                                                                    | ∎ ≈ Ω 🗊 🗭 🔹<br>*:: _:: 🗉 🚍 📑           | ■   ▲ ■ • ■                                                                                                    | •      |
| • E                  | $ \begin{array}{c c} \bullet & \bullet & \bullet \\ \hline \bullet & \bullet & \bullet \\ \hline \bullet & \bullet & \bullet \\ \hline \bullet & \bullet & \bullet \\ \hline \bullet & \bullet & \bullet \\ \hline & \bullet & \bullet & \bullet \\ \hline & \bullet & \bullet \\ \hline & \bullet & \bullet \\ \hline & \bullet \\ \hline & \bullet & \bullet \\ \hline & \bullet & \bullet \\ \hline & \bullet & $ | ( <u>a</u> <u>a</u> ·                                                              | in a cerface/ip/add                                                | •• @••   <b>Q: ^®</b>   <b>⊞</b> • <b>Ⅲ</b><br>= = =   = → ₩   E   E  <br>dress         | • \$19 ∰ ∰ ∰ ¥  ■<br> =  零•% 0.0 🕅                                                                                                    | ∎ ∞ Ω ⊽<br>*: _: ⊡ ⊡                   | ╸╔╺ <u></u> ╻╴ <u></u>                                                                                                    | •<br>• |
| • 🖁                  | ion Sans $\checkmark$ 10 $\checkmark$ <b>2</b> $\checkmark$<br>A                                                                                                    | oopback20/in                                                                       | Lerface/ip/add<br>C                                                | • • ● • • <b>Q</b> <sup>A</sup> ♥ ■ • ■<br>= = = = = = ₩   □   =  <br>dress<br><b>D</b> | - ₩? :₩ :₩ ¥   <b>E</b>                                                                                                    | ι ● 🔯 Ω 🛩 [<br>*:: _:: ] Ξ Ξ ] []<br>F | C                                                                                                    | •      |
|                      | ion Sans $\checkmark$ 10 $\checkmark$ 2 $\checkmark$ 4<br>$\checkmark$ ${}_{\mathcal{S}} \Sigma = /20/1$<br>A<br>deviced                                                                                                    | Copback20/in      B      csy-devicelP                                              | C C C C C C C C C C C C C C C C C C C                              |                                                                                         | • ₩P :₩ :₩ ₩ .<br>= ₩9 • % 0.0 1<br>E<br>/10/ge0/2/interface/ig/address                                                                                                    |                                        | C     C     C | tres   |
| • E                  | ion Sans ∨ 10 ∨ 2 0 0                                                                                                    | a      a      copback20/in     B     csv-devicelP     10.255.255.12     10.255.251 | C C C C C C C C C C C C C C C C C C C                              |                                                                                         | • UP :U :P ♀ ■     • V 0.0 □     • V 0.0 □     • V 0.0 □     • V 0.1 12                                                                                                    |                                        | G<br>S /0/ge0/1/interface/g/add<br>1/2 18 0.12/16<br>1/2 18 0.12/16                                                                                                    | tres   |
| • E<br>erati<br>3d49 | Ion Sans ∨ 10 ∨ 2 0 0 0 0 0 0 0 0 0 0 0 0 0 0 0 0 0                                                                                                    | B<br>csy-devicelP<br>10.255.255.12<br>10.255.255.11                                | C<br>c<br>c<br>c<br>c<br>c<br>c<br>c<br>c<br>c<br>c<br>c<br>c<br>c |                                                                                         | • UP :U :P ♀ ■     • V 0.0 □     • V 0.0 □     • V 0 |                                        | G<br>S /0/ge0/1/interface/g/add<br>172.18.0.12/16<br>172.18.0.11/16                                                                                                    | dres   |

Speichern Sie die aktualisierte Datei .csv.

Klicken Sie in vManage auf das Symbol UploadPfeil, und laden Sie die **vEdgeSite1\_DeviceTemplate.**csvfile hoch.

Wenn vManage bei der Bearbeitung der **CSV-**Datei das Zeitlimit überschreitet, wiederholen Sie den vorherigen Schritt, um die neue VPN- und VPN-Service-Schnittstelle erneut zu aktivieren.

| Upload CSV | File                                      | × |
|------------|-------------------------------------------|---|
| CSV File   | Choose File vEdgeSite1_DeviceTemplate.csv |   |
|            | 0%                                        |   |
|            |                                           |   |
|            | Upload Cancel                             |   |

Klicken Weiter um die Konfigurationsänderungen bereitzustellen.

| =   | altal<br>cisc | Cisco vManage                        |               |          |                                 | ۵                               | e 🏓 e                         | admin <del>*</del> |
|-----|---------------|--------------------------------------|---------------|----------|---------------------------------|---------------------------------|-------------------------------|--------------------|
|     | ф о           | ONFIGURATION   TEMPLATES             |               |          |                                 |                                 |                               |                    |
|     | Devi          | ce Template   vEdgeSite1_DeviceTem   | mplate        |          |                                 |                                 |                               |                    |
| ۰   |               |                                      |               |          |                                 |                                 |                               | 00                 |
| ٩   | Q,            |                                      | Search Optio  | ne 🛩     |                                 |                                 | Tet                           | al Rows: 2         |
| ÷.  | 5.            | Chassis Number                       | System IP     | Hostname | Pv4 Address(vp4_f_lyv4_address) | Pvt Address(vps_f.jpv4_address) | Pot Address(opt_J_pot_address | 0                  |
| •   | 0             | 3d4920ab-0ddf-4529-a952-df91ca4d2155 | 10.255.255.12 | vEdge12  | 10.20.12.1/24                   | 10.1.1.12/24                    | 10.0.0.112/24                 |                    |
| 44. | •             | 1196-016-6429-6457-8364-146797804376 | 10.255.255.11 | vEdge11  | 10.20.11.1/24                   | 10.1.1.11/24                    | 10.0.0111/24                  |                    |
| -   |               |                                      |               |          |                                 |                                 |                               |                    |
|     |               |                                      |               |          |                                 | Next Cancel                     |                               |                    |

Klicken **Konfigurieren von Geräten** und die Konfigurationsänderungen bestätigen. Überwachen Sie den Bereitstellungsstatus. Die Konfiguration wird auf den vEdge11 und den vEdge12 übertragen.

Fahren Sie mit dem nächsten Schritt fort, sobald vManage einen Erfolg Status für beide Geräte.

| =        | alialia<br>cisco                                                                            | Cisco vManage               |                     |                    |             |          | •             | Û | <b>"</b> 0 | 0          | admin 👻       |
|----------|---------------------------------------------------------------------------------------------|-----------------------------|---------------------|--------------------|-------------|----------|---------------|---|------------|------------|---------------|
| 8        | Ê TAS                                                                                       | SK VIEW                     |                     |                    |             |          |               |   |            |            |               |
|          | Push Feature Template Configuration   🕑 Validation Success 👻 Initiated By: admin From: 10.0 |                             |                     |                    |             |          |               |   |            |            | m: 10.0.0.251 |
| •        | Total Task: 2   Success : 2                                                                 |                             |                     |                    |             |          |               |   |            |            |               |
| Č.       |                                                                                             |                             |                     |                    |             |          |               |   |            |            | 00            |
| ۹.       | 0                                                                                           |                             |                     | Sauch Stations of  |             |          |               |   |            |            | Total Rows: 2 |
| ÷        | Q.                                                                                          |                             |                     | Search Options 🗢   |             |          |               |   |            |            |               |
|          | 2                                                                                           | Status                      | Message             | Chassis Number     |             | Hostname | System IP     |   |            | vManage I  | P             |
| <u> </u> | >                                                                                           | <ul> <li>Success</li> </ul> | Done - Push Feature | 3d4920ab-0ddf-4529 | vEdge Cloud | vEdge12  | 10.255.255.12 | 1 |            | 10.255.255 | 5.1           |
| •        | >                                                                                           | Success                     | Done - Push Feature | 1196ab1d-4d29-4d5  | vEdge Cloud | vEdge11  | 10.255.255.11 | 1 |            | 10.255.255 | 5.1           |
|          |                                                                                             |                             |                     |                    |             |          |               |   |            |            |               |

## Überprüfung

Klicken Sie auf das **Monitorsymbol** und wählen Sie **Netzwerk**. Klicken **vEdge11** aus der Liste der Geräte, und klicken Sie auf **Echtzeit** am unteren Ende des linken Teilfensters.

Im **Geräteoptionen** Feld, wählen **IP-Routen** und wählen **Filter anzeigen**. Auswählen **20** aus der VPN-Dropdown-Liste aus, und klicken Sie auf **Suchen**. Überprüfen Sie den Status der VPN 20-Routing-Tabelle im vEdge11. Jetzt können Sie nur noch die VPN 20 Loopback 20-Schnittstelle auf dem lokalen Router sehen.

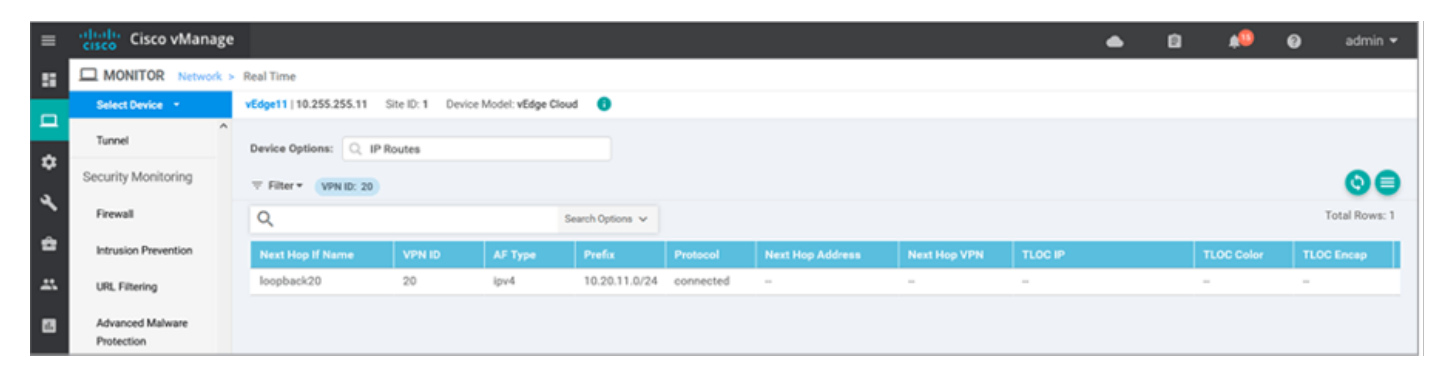

## Fehlerbehebung

Für diese Konfiguration sind derzeit keine spezifischen Informationen zur Fehlerbehebung verfügbar.